## Mynexuzhealth, het medisch dossier van kinderen jonger dan 15 jaar

Om inzage te krijgen in het medisch dossier van uw kind (- 15 jaar) met de app mynexuzhealth, moeten we uw dossier en het dossier van uw kind eerst koppelen.

## Bekijk het stappenplan voor ouders.

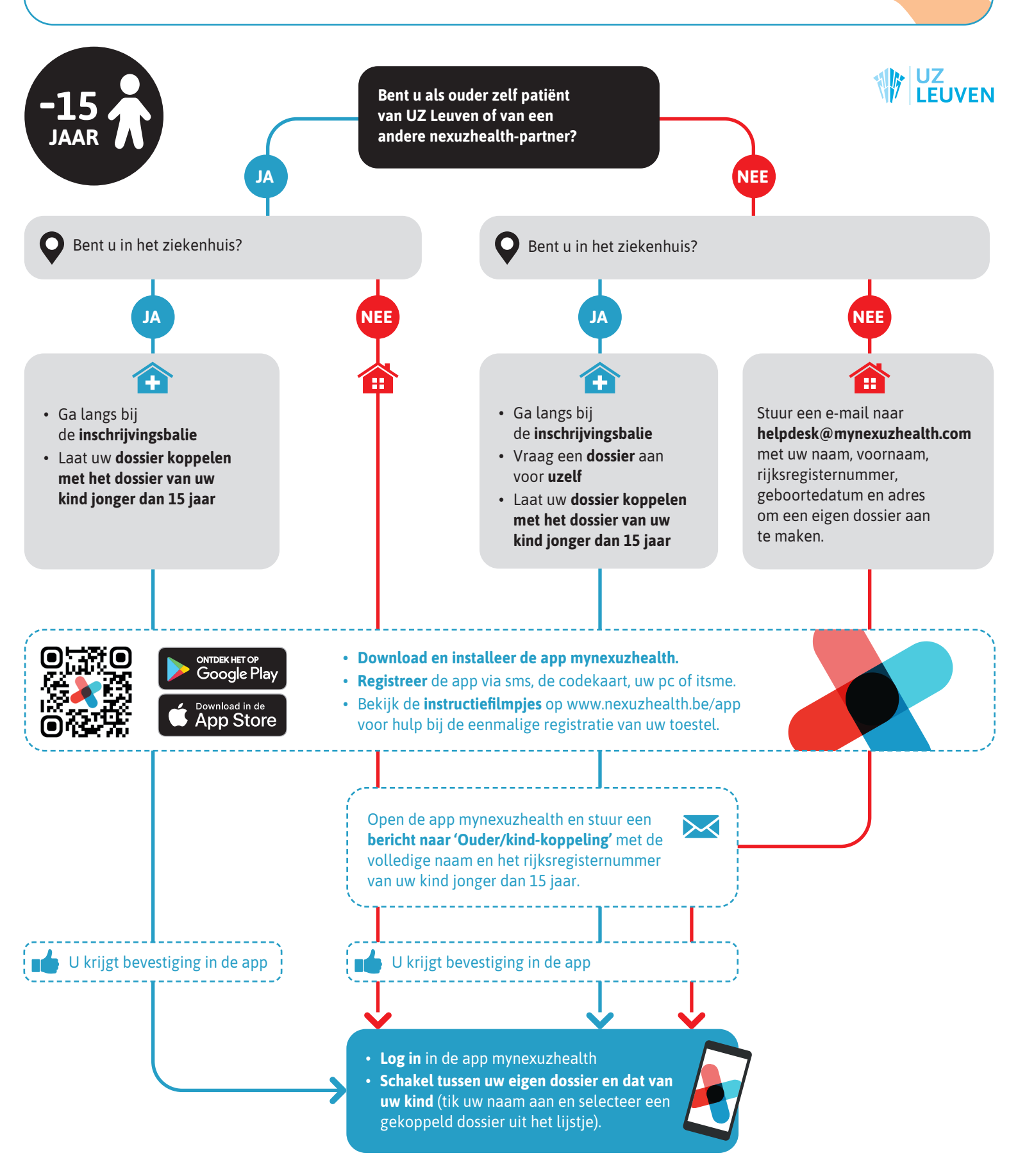

## Mynexuzhealth, het medisch dossier van kinderen ouder dan 15 jaar

U kunt inzage krijgen in het medisch dossier van uw kind (+ 15 jaar) met de app mynexuzhealth wanneer uw kind u hiervoor toestemming verleent en u als vertrouwenspersoon aanwijst.

## Bekijk het stappenplan voor ouders.

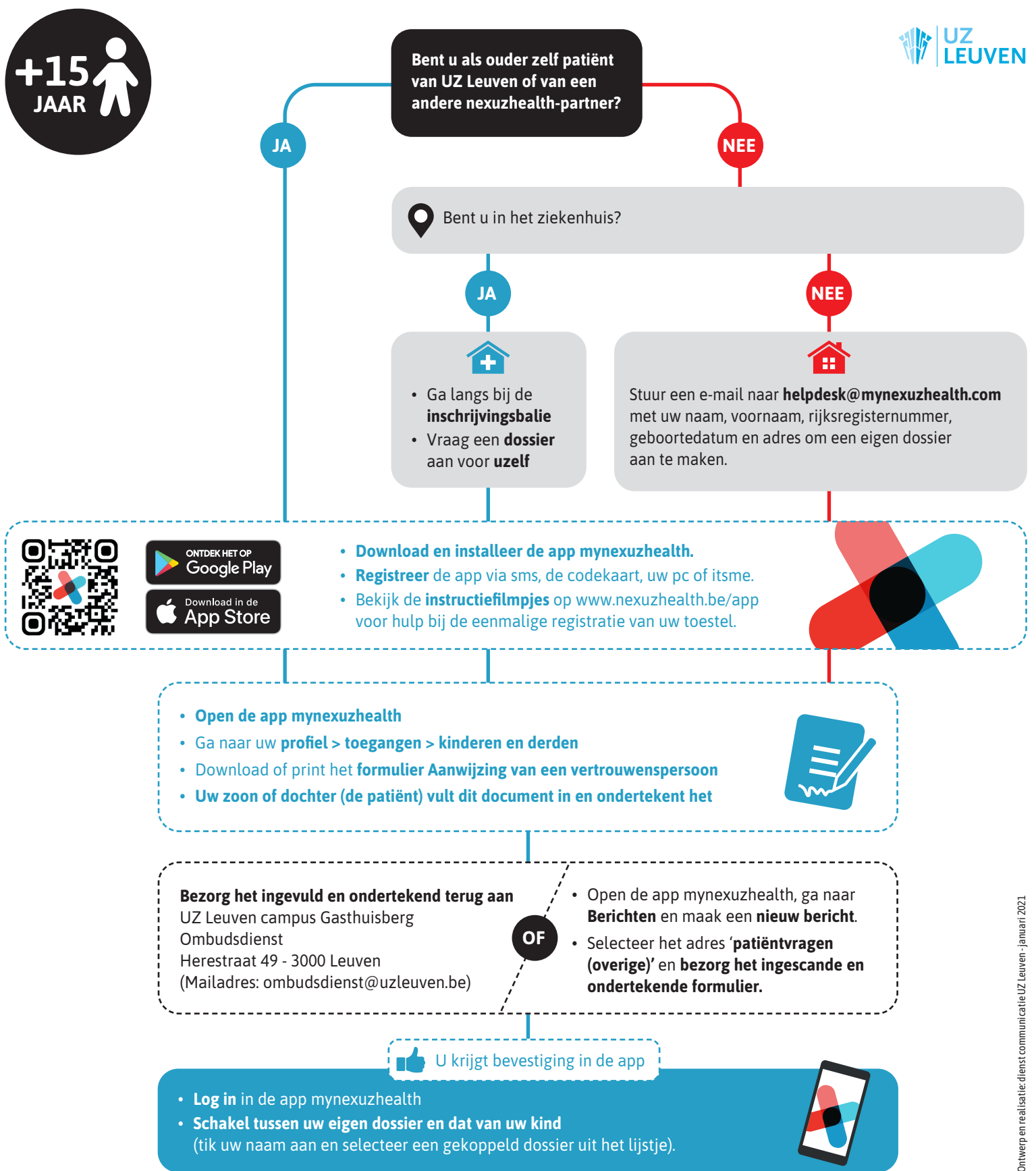

<sup>(</sup>tik uw naam aan en selecteer een gekoppeld dossier uit het lijstje).